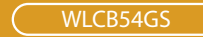

# 108M Wireless Cardbus Adapter

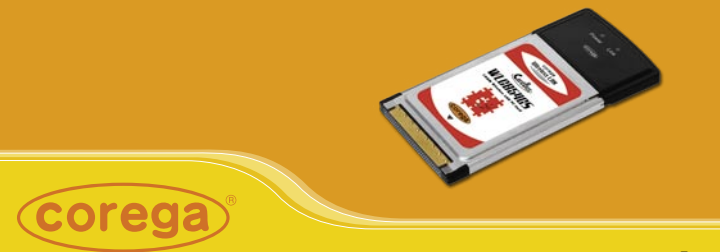

# **User Manual**

Download from Www.Somanuals.com. All Manuals Search And Download.

Download from Www.Somanuals.com. All Manuals Search And Download.

1

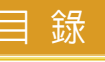

| 1. Preface 1                                 |
|----------------------------------------------|
| 1.1 Features                                 |
| 1.2 Packing Content2                         |
| 1.3 Hardware description3                    |
| 1.4 System Requirements3                     |
| 1.5 Wireless LAN Modes 4                     |
| A. Infrastructure mode4                      |
| B. Ad-Hoc mode5                              |
| 2. Software Installation                     |
| 2.1 Before You Start6                        |
| 2.2 Install Software6                        |
| 3. Driver Installation10                     |
| 4. Setting Network Protocol12                |
| 5. Wireless configuration14                  |
| 5.1 Connect to AP (Infrastructure Mode)      |
| 5.2 Connect to network adapter (Ad-Hoc Mode) |
| 5.3 If no available AP for connecting        |
| 6. Security Configuration                    |
| 6.1 Setting ESSID                            |
| 6.2 Setting WEP                              |
| 6.3 Setting WPA25                            |
| [WPA-PSK]25                                  |
| [WPA-Enterprise]                             |
| 7. Utility Introduction                      |
| 7.1 Configuration                            |
| 7.2 Status                                   |
| 7.3 Option                                   |
| 7.4 About                                    |
| 8. FAQ                                       |
| 9. Specification                             |
| 10. About corega                             |

corega WLCB54GS gives you both freedom of movement and flexibility of access! Designed to the IEEE802.11g specification, this versatile PC card offers speeds up to nearly five times faster than widely deployed IEEE 802.11b wireless networks found in homes, businesses, and public wireless hotspots around the world. With Atheron Super G mode, the transmission rate can even speed up to 108Mbps!

# 1.1 Features

- Works with both IEEE802.11b & IEEE802.11g
- Speeds up to 108Mbps
- Office roaming for notebook PC users
- 64&128&152bit WEP, WPA encryption
- · Shared broadband Internet access and resources

# **1.2 Packing Content**

Before installation, please make sure the packing content is completed. If something loss please contact your local vender.

- Wireless 108 Mbps Access Point
- Power Adapter
- Ethernet Cable
- Product Stand
- Detachable antenna
- Quick Installation Guide
- Manual

2

З

## 1.3 Hardware description

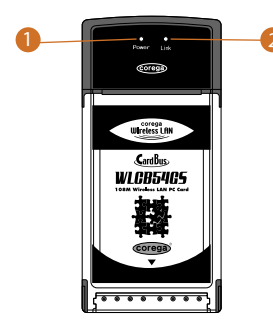

- 1. Power LED Indicate power status.
- 2. Link LED Blink: searching for wireless signal On: connected Off: disconnected

### **1.4 System Requirements**

- A laptop or notebook computer with an available 32-bit cardbus slot
- Windows XP/2000/Me/98SE
- At least 32 MB of memory and a 300 MHz processor
- An 802.11g or 802.11b access point (for Infrastructure mode), or another 802.11g or 802.11b wireless adapter (for Ad-Hoc, Peer-to-Peer networking mode).

Δ

# **1.5 Wireless LAN Modes**

There are two basically modes of networking for setting:

# A. Infrastucture mode

Infrastructure networking differs from ad-hoc networking in that it includes an access point. Unlike the ad-hoc structure where users on the LAN contend the shared bandwidth, on an infrastructure network the access point can manage the bandwidth to maximize bandwidth utilization. Additionally, the access point enables users on a wireless LAN to access an existing wired network, allowing wireless users to take advantage of the wired networks resources, such as Internet, email, file transfer, and printer sharing. Infrastructure networking has the following advantages over ad-hoc networking:

- Extended range: each wireless LAN computer within the range of the access point can communicate with other wireless LAN computers within range of the access point.
- Roaming: the access point enables a wireless LAN computer to move through a building and still be connected to the LAN.
- Wired to wireless LAN connectivity: the access point bridges the gap between wireless LANs and their wired counterparts.

5

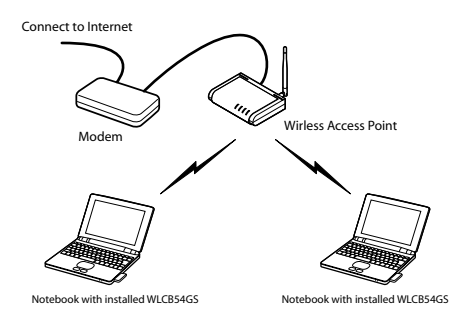

# B. Ad-Hoc mode

Also known as a peer-to-peer network, an ad-hoc network is one that allows all workstations and computers in the network to act as servers to all other users on the network. Users on the network can share files, print to a shared printer, and access the Internet with a shared modem. However, with ad-hoc networking, users can only communicate with other wireless LAN computers that are in the wireless LAN workgroup, and are within range.

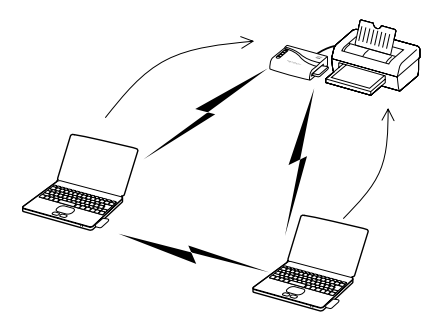

# 2.1 Before You Start..

1. **Hardware Installation:** please insert corega WLCB54GS into the carbus slot in your notebook first, and when it appears following screen please click [Cancel] to ignore it.

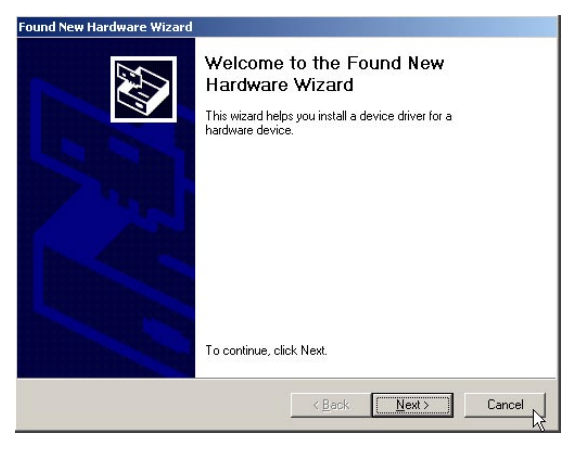

- 2. Please prepare OS installation driver CD (Windows 98/Me) before the installation.
- 3. Please notice next section is taken Windows XP OS for instance, and some screens will differ from others.

# 2.2 Software Installation

6

1. Please put installed CD into CD-ROM.

7

2. Please select [English].

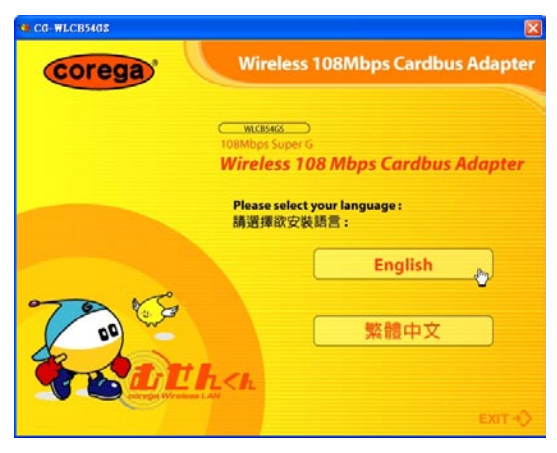

### 3. Please select [Install Software].

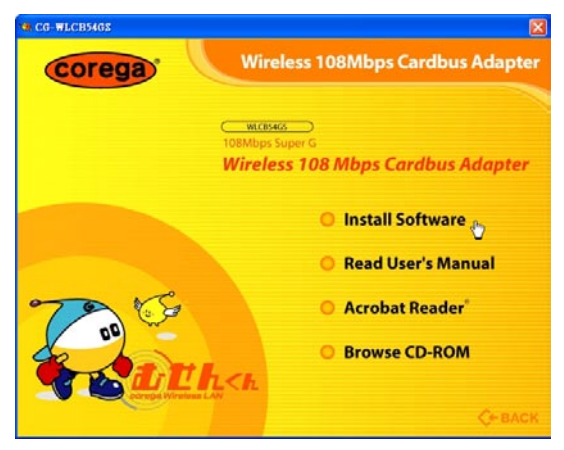

#### WLCB54GS Manual

8

4. Click [Next].

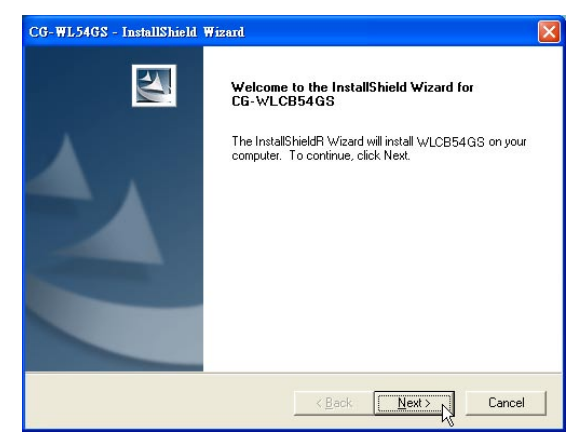

5. Please confirm the path, if no changes please click [Next].

| CG-WL54GS - InstallShield Wizard                                                                                    | × |
|----------------------------------------------------------------------------------------------------|---|
| Choose Destination Location<br>Select folder where setup will install files.                                        |   |
| Setup will install CG-WLCB54GS in the following folder.                                                             |   |
| To install to this folder, click Next. To install to a different folder, click Browse and select<br>another folder. |   |
|                                                                                                    |   |
| Destination Folder                                                                                                  | 1 |
| C:\Program Files\corega\CG-WLCB54GS\ Browse                                                                         |   |
|                                                                                                    |   |
| <back next=""> Cancel</back>                                                                                        |   |

### 6. Click [Next].

| CG-WLCB54G5 - InstallShield Wizard                                                                                                    | X                            |
|----------------------------------------------------------------------------------------------------|------------------------------|
| Select Program Folder<br>Please select a program folder.                                                                                          | A.                           |
| Setup will add program icons to the Program Folder listed below. You<br>name, or select one from the existing folders list. Click Next to continu | may type a new folder<br>ie. |
| Program Folder:                                                                                                    |                              |
| corega CG-WLCB54GS                                                                                                    |                              |
| Existing Folders:                                                                                                    |                              |
| Accessories<br>MWSnap<br>Startup                                                                                                    |                              |
| InstallShield                                                                                                    | ext>                         |

7. Finished, please choose [Yes]=>computer restart.

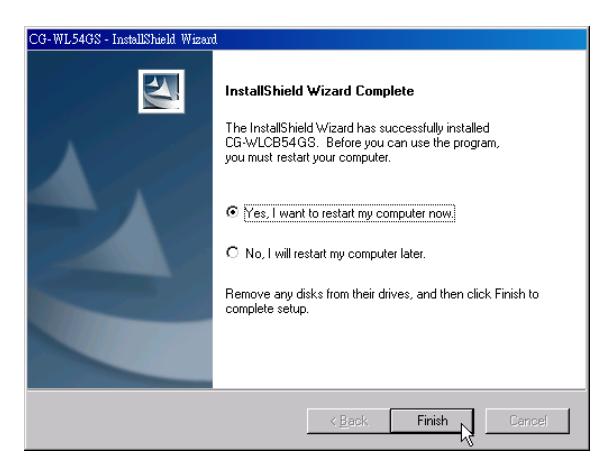

1. After restarting the computer, it will show up [Found New Hardware] screen, if not, please re-insert corega WLCB54GS again.

| Found Ne   | w Hardware  |
|------------|-------------|
| <b>H</b>   | CG-WLCB54GS |
| Installing | J           |

2. When it shows up below screen, please click [Continue Anyway] (or [Yes] in Windows 2000 OS) directly without worries.

[In Windows XP]

| Hardwai | re Installation                                                                                                    |
|---------|----------------------------------------------------------------------------------------------------|
| 1       | The software you are installing for this hardware:<br>CG-WLCB54G3<br>has not passed Windows Logo testing to verify its compatibility<br>with Windows XP. ( <u>Tell me why this testing is important</u> .)<br>Continuing your installation of this software may impair<br>or destabilize the correct operation of your system<br>either immediately or in the future. Microsoft strongly<br>recommends that you stop this installation now and<br>contact the hardware vendor for software that has<br>passed Windows Logo testing. |
|         | Continue Anyway                                                                                                    |

### [In Windows 2000]

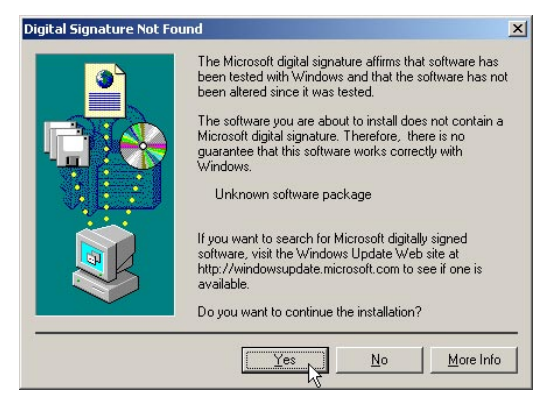

3. Now driver installation is completed, and you will see icon appears on system tray. 4

1. From the [Start Menu], select [Settings] => select [Control Panel]=>select [Network]=> press right button of the mouse, and select [properties].

| F          | <b>e</b>   |            |                           |
|------------|------------|------------|---------------------------|
| Make New   | Local Area | Local Area | l                         |
| Connection | Connection | Connection | Disable<br><b>Status</b>  |
|            |            |            | Create Shortcut<br>Delete |
|            |            |            | Rename                    |
|            |            |            | Properties                |
|            |            |            | N                         |

2. In [General] tab, Please select [Internet Protocol (TCP/IP)]=> click [Properties].

|                                                                                                    | ?                       |
|----------------------------------------------------------------------------------------------------|-------------------------|
| General Sharing                                                                                                    |                         |
| Connect using:                                                                                                    |                         |
| CG-WLCB54GS                                                                                                    | 1                       |
|                                                                                                    | Configure               |
| Components checked are used by this connection:                                                                                                    |                         |
| Y NetBEUI Protocol     S Internet Protocol (TCP/IP)     Install                                                                                              | P <u>r</u> operties     |
| Description                                                                                                    | 4                       |
| Description<br>Transmission Control Protocol/Internet Protocol.<br>wide area network protocol that provides commu<br>across diverse interconnected networks. | The default<br>nication |
| Description<br>Transmission Control Protocol/Internet Protocol.<br>wide area network protocol that provides commu<br>across diverse interconnected networks. | he default<br>nication  |

3. Please select [General] tab => select both [Obtain an IP address automatically] and [Obtain DNS server address automatically] (Recommended) => click [OK].

| iternet Protocol (TCP/IP) Proj<br>General                                                              | perties                                                                              | ?  |
|----------------------------------------------------------------------------------------------------|--------------------------------------------------------------------------------------|----|
| You can get IP settings assigned<br>this capability. Otherwise, you ne<br>the appropriate IP settings. | f automatically if your network supports<br>ed to ask your network administrator for |    |
| Obtain an IP address auton                                                                             | natically                                                                            |    |
| C Use the following IP addres                                                                          | \$8:                                                                                 |    |
| [P address:                                                                                            |                                                                                      |    |
| Sybnet mask:                                                                                           | 4 4 4                                                                                |    |
| Default gateway:                                                                                       | a second second                                                                      |    |
| Obtain DNS server address     Obtain DNS server address     Obtain DNS server                          | s automatically<br>ver addresses:                                                    |    |
| Eletened DNS server:                                                                                   | + + +                                                                                |    |
| Alternate DNS server.                                                                                  |                                                                                      |    |
|                                                                                                    | Ad <u>v</u> anced                                                                    |    |
|                                                                                                    | OK Cano                                                                              | el |

4. Return back to [Local Area Connection Properties] screen => click [OK] to close it. 5

# 5.1 Connect to AP (Infrastructure Mode)

 Double click icon on system tray, and it will show up the utility screen. If there's no icon appears on system tray, please press [Start] => [Programs]=>[corega CG-WLCB54GS]=> [Wireless LAN Utility].

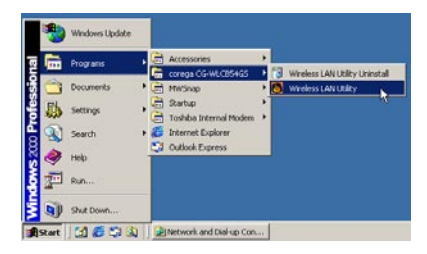

2. You will see available AP listing in [Availabe WLANs] from Configuration tab. If it displays nothing, please press [Refresh], else, please verify the AP setting.

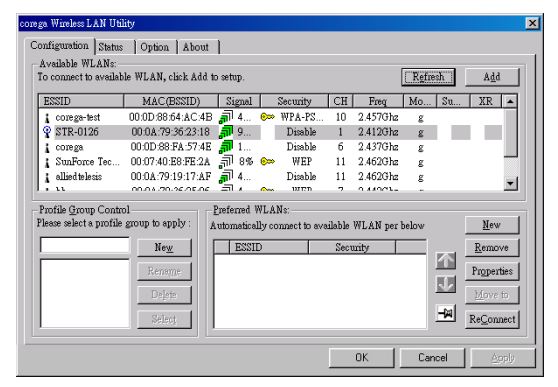

3. Please select one of available AP listing => then press [Add] button, or double click the selection, => it will show up [Wirless Newtork Properties] screen, if the selection has configured with WEP/WPA encryption, please make the same setting as its. (Regarding encryption configuration please refer Chapter 6) => Press [OK] button.

| Wireless Network Properties                                                  |
|------------------------------------------------------------------------------|
| Wireless network <u>n</u> ame (ESSID):                                       |
| Wireless network key (WEP)<br>This network requires a key for the following: |
| Authentication Mode: Open System                                             |
| Data Encryption:                                                             |
| Key length: 64 bits - 10 Hexadecimal digits(0-9                              |
| Key <u>1</u> :                                                               |
| Key <u>2</u> :                                                               |
| Key <u>3</u> :                                                               |
| Key <u>4</u> :                                                               |
| Default key: Key 1                                                           |
| Enable 802.1X Authentication Config                                          |
| This is a computer to computer (ad hoc) network; no access points are used.  |
| IP_& Proxy Setting OK Cancel                                                 |

4. Please press [Apply] to get ready to connect with the device(AP).

#### WLCB54GS Manual

| nfiguration Status                        | Option About               | 1            |                   |            |              |                                                  |
|-------------------------------------------|----------------------------|--------------|-------------------|------------|--------------|--------------------------------------------------|
| Available WLANs:<br>lo connect to availab | le WLAN, click Add         | to setup.    |                   |            | Refr         | esh A <u>d</u> d                                 |
| ESSID                                     | MAC(BSSID)                 | Signal       | Security          | CH         | Freq Mo      | Su XR 🔺                                          |
| 🛔 corega-test                             | 00:0D:88:64:AC:4E          | <b>a</b> l 4 | ∞ WPA-PS          | . 10 2.4   | 157Ghz g     |                                                  |
| 💡 STR-0126                                | 00:0A:79:36:23:18          | <b>,</b> 9   | Disable           | 1 2.4      | 112Ghz g     |                                                  |
| 🛔 corega                                  | 00:0D:88:FA:57:4E          | <b>"ק</b> 1  | Disable           | 6 2.4      | 437Ghz g     |                                                  |
| 🛔 SunForce Tec                            | 00:07:40:E8:FE:2A          | <u>जी</u> 8% | 🕬 WEP             | 11 2.4     | 162Ghz g     |                                                  |
| 🛔 allied telesis                          | 00:0A:79:19:17:AF          | <b>a</b> 4   | Disable           | 11 2.4     | 462Ghz g     | -                                                |
| lease select a profile                    | group to apply :           | Automatical  | lly connect to av | ailable WL | AN per below | New                                              |
|                                           | New                        | ESSII        | D                 | Security   |              | Remove                                           |
|                                           |                            | -            |                   | 0.0        |              |                                                  |
|                                           | Rename                     | 8 8          | IR-0126           | Open sy    | sem          | Properties                                       |
|                                           | Rename<br>Delete           | 8 8          | IR-0126           | Open sy:   | aem          | Move to                                          |
|                                           | Rename<br>Delete<br>Select | 9 SI         | IR-0126           | Open sy    | stem.        | Properties           Move to           Reconnect |

\*Note:

- 1. You will see a  $\mathfrak{P}$  icon on the left side of the device name when WLCB54G5\_has connected with the device.
- 2. You may press icons to change the ranking of [Preferred WLANs], and you may click 🖼 icon to fix one of them, =>then press [Apply] to save the changes.
- 3. Please verify it can connect to internet successful or not.

## 5.2 Connect to network adapter (Ad-Hoc Mode)

- 1. Double click icon on system tray, and it will show up the Utility screen. If you can't see icon on system tray, please press [Start] => [Programs] =>[corega CG-WLCB54GS] => [Wireless LAN Utility].
- 2. Please select the ESSID with 🛹 icon (which set as [Ad-Hoc

mode]) on the left side in [Available WLANs] of [Configuration] tab, => and press [Add] button or double click the selection.

| reein                |                   |              |                                |        | 2            | 10         |
|----------------------|-------------------|--------------|--------------------------------|--------|--------------|------------|
| -3310                | MAC(BSSID)        | Signal       | Security                       | CH     | Freq         | Mode       |
| » 0095-1             | 00:87:D6:87:94:1D | <b>3</b> 90% | Disable                        | 11     | 2.462Ghz     | g          |
| 0096                 | 00:0A:79:25:AF:70 | 100%         | 😂 WEP                          | 2      | 2.417Ghz     | g          |
| CTEST-1              | 00:0A:79:36:2A:B0 | 2 82%        | 🕬 WEP                          | 8      | 2.447Ghz     | g          |
| rofile Group Control | Pre               | ferred WLAN  | s:                             | // ANI |              |            |
| cuse select a prome  | Add               | ESSID        | nect to available vi<br>Securi | itu l  | below order: | Bemove     |
|                      | Bename            | 🐴 corega     | Open S                         | ystem  |              | Properties |
|                      | Delete            |              |                                |        | 1            | Maye to    |

3. Please select one of the listing, =>then press [Add] button, or double click the selection, => it will show up [Wireless Network Properties] screen, if the selection had configured with WEP/WPA encryption, please make the same setting as its. (Regarding encryption configuration please refer Chapter 6) => Press [OK] button.

#### WLCB54GS Manual

| Wireless Network Properties 🔀                                                |
|------------------------------------------------------------------------------|
| Wireless network name (ESSID):                                               |
| Wireless network key (WEP)<br>This network requires a key for the following: |
| Authentication Mode: Open System                                             |
| Data Encryption:                                                             |
| Key length: 64 bits - 10 Hexadecimal digits(0-9.                             |
| Key <u>1</u> :                                                               |
| Key <u>2</u> :                                                               |
| Key <u>3</u> :                                                               |
| Key <u>4</u> :                                                               |
| Default key: Key 1                                                           |
| Enable 802.1X Authentication Config                                          |
| This is a computer to computer (ad hoc) network; no access points are used.  |
| IP & Proxy Setting OK Cancel                                                 |

4. Please Press [Apply] to get ready to connect with the device (AP).

|                                          |                                                    | setup.                                                |                 |                                   |                             | Herresh      | Add                                         |
|------------------------------------------|----------------------------------------------------|-------------------------------------------------------|-----------------|-----------------------------------|-----------------------------|--------------|---------------------------------------------|
| ESSID                                    | MAC(BSSID)                                         | Signal                                                |                 | Security                          | CH                          | Freq         | Mode                                        |
| Ø 0095-1                                 | 00:87:D6:87:94:1D                                  | 🔊 90%                                                 |                 | Disable                           | 11                          | 2.462Ghz     | 9                                           |
| 1 0096                                   | 00:0A:79:25:AF:70                                  | 🔊 100%                                                | <b>@</b> \$\$\$ | WEP                               | 2                           | 2.417Ghz     | g                                           |
| CTEST-1                                  | 00:0A:79:36:2A:B0                                  | 🔊 82%                                                 | <b>@</b>        | WEP                               | 8                           | 2.447Ghz     | 9                                           |
| 1 0095-1                                 | 00:C0:02:77:77:77                                  | <b>a</b> 94%                                          |                 | Disable                           | 11                          | 2.462Ghz     | g                                           |
| 'rofile Group Cont<br>ease select a pro  | rol                                                | referred WLAI                                         | Ns:             | to available \                    | /L áN per l                 | below order: | Nau                                         |
| 'rofile Group Cont<br>ease select a pro  | rol E                                              | referred WLAI<br>itomatically co                      | Ns:<br>Innect   | to available V                    | /LAN per l                  | below order: | New                                         |
| Profile Group Cont<br>ease select a pro  | rol A                                              | referred WLAI<br>itomatically co                      | Ns:             | to available V                    | /LAN per l                  | below order: | <u>N</u> ew<br>Bemove                       |
| Profile Group Cont<br>lease select a pro | rol Add                                            | referred WLAI<br>itomatically co<br>ESSID<br>© corega | Ns:             | to available V<br>Secur<br>Open S | /LAN per l<br>ity           | below order: | <u>N</u> ew<br><u>E</u> emove               |
| Profile Group Cont<br>lease select a pro | file group to apply : A<br>Add<br>Herrome          | referred WLAI<br>itomatically co<br>ESSID<br>© corega | Ns:             | to available V<br>Secur<br>Open S | /LAN per l<br>ity           | below order: | <u>N</u> ew<br><u>H</u> emove<br>Properties |
| Profile Group Cont<br>lease select a pro | file group to apply : A<br>Add<br>Henome<br>Dejete | referred WLAI<br>utomatically co<br>ESSID<br>© corega | Ns:             | to available V<br>Secur<br>Open S | /LAN per l<br>ity<br>System | below order: | New<br>Eemove<br>Properties<br>Move to      |

\*Note:

- 1. You will see a licon on the left side of ESSID when WLCB54GS has connected with the device.
- 2. You may press icons to change the ranking of [Preferred WLANs], and you may click icon to fix one of them, =>then press [Apply] to save the changes.
- 3. Please verify it can connect to internet successful or not.

## 5.3 If no available AP for connecting..

1. Click [Configuration] tab, => then press [New] button.

| ANNU D                   | MAC/PSSID)          | Simol        | Security         | CH Ema         | Ma        | C. VD         |
|--------------------------|---------------------|--------------|------------------|----------------|-----------|---------------|
| corega                   | 00:0D:88:FA:57      | 4D 31 8      | Disable          | 6 2.4370       | hz g      | SU AK         |
|                          |                     |              |                  |                |           |               |
|                          |                     |              |                  |                |           |               |
|                          |                     |              |                  |                |           |               |
| rofile <u>G</u> roup Cor | ntrol               | Preferred W  | LANs:            |                |           |               |
| sase select a pror       | ne group to appry . | Automaticall | / connect to av: | ailable WLAN j | ber below | New           |
|                          | New                 | ESSID        |                  | Security       |           | <u>Remove</u> |
|                          |                     |              |                  |                |           |               |
|                          | Rename              |              |                  |                |           | Propertie     |

2. It will show up [Wireless Network Properties] screen, please make the same setting as the device (AP) which you will connect to => press [OK] button.

#### WLCB54GS Manual

| Vireless network <u>n</u> ame(ES<br>– Wireless network key (V<br>This network requires a | SID): corega 1<br>NEP)<br>key for the following: |
|------------------------------------------------------------------------------------------|--------------------------------------------------|
| A <u>u</u> thentication Mode:                                                            | Open System 💌                                    |
| Data <u>E</u> ncryption:                                                                 | Disable                                          |
| Key length: 64                                                                           | bits - 10 Hexadecimal digits(0-9 💌               |
| Key <u>1</u> :                                                                           |                                                  |
| Key <u>2</u> :                                                                           |                                                  |
| Key <u>3</u> :                                                                           |                                                  |
| Key <u>4</u> :                                                                           |                                                  |
| Default key: Key 1                                                                       | Y                                                |
|                                                                                          | Authentication Config                            |
| This is a computer to access points are used.                                            | computer (ad <u>h</u> oc) network; no            |
| IP & Proxy Setting                                                                       | OK Cancel                                        |

3. The device (AP) had added in the listing of [Preferred WLANs], =>press [Apply].

| corega Wireless LAN Uti | lity                 |             |                 |         |          |                  | ×                  |
|-------------------------|----------------------|-------------|-----------------|---------|----------|------------------|--------------------|
| Configuration Status    | Option About         | 1           |                 |         |          |                  |                    |
| Available WLANs:        |                      |             |                 |         |          |                  | <b></b> _          |
| To connect to availab   | de WLAN, click Add b | o setup.    |                 |         |          | R <u>e</u> fresh | Add                |
| ESSID                   | MAC(BSSID)           | Signal      | Security        | CH      | Freq     | Mo St            | 1 XR               |
| L corega                | 00:0D:88:FA:57:4D    | 詞 8         | Disable         | 6       | 2.437Ghz | g                |                    |
|                         |                      |             |                 |         |          |                  |                    |
|                         |                      |             |                 |         |          |                  |                    |
|                         |                      |             |                 |         |          |                  |                    |
|                         |                      |             |                 |         |          |                  |                    |
| Profile Group Contr     |                      | Preferred W | LANS:           |         |          |                  |                    |
| Flease select a profile | group to apply : A   | utomaticall | y connect to av | ailable | WLAN per | below            | New                |
|                         | New                  | ESSIE       |                 | Secu    | urity    |                  | Remove             |
|                         | Rename               | 💡 coi       | rega 1          | Open    | system.  | <u>10</u>        | Properties         |
|                         | Delate               |             |                 |         |          | J                | Maria la           |
|                         | mefere               |             |                 |         |          |                  |                    |
|                         | Select               |             |                 |         |          |                  | Re <u>C</u> onnect |
|                         |                      |             |                 |         |          |                  |                    |
|                         |                      |             |                 |         | OK       | Cancel           | Apply              |

6

There are 4 security setting ways for preventing intruders from Wireless LAN.

### • ESSID (Extended Service Set IDentifier)

ESSID (or SSID) is the name of a wireless local area network (WLAN). All wireless devices on a WLAN must employ the same ESSID in order to communicate with each other. You may set either manually, by entering the SSID into the client network settings, or automatically, by leaving the SSID unspecified or blank. Some newer wireless access points disable the automatic SSID broadcast feature in an attempt to improve network security.

### • WEP (Wireless Encryption Protocol)

WEP is available in 64-bit, or in 128-bit encryption modes. As 128-bit encryption provides a longer algorithm that takes longer to decode, it can provide better security than basic 64-bit encryption. Recommended enable this function to protect the data stream.

### • WPA (Wi-Fi Protected Access)

Wi-Fi Protected Access which authorizes and identifies users based on a secret key that changes automatically at regular intervals. WPA uses TKIP (Temporal Key Integrity Protocol) to change the temporal key every 10,000 packets (a packet is a kind of message transmitted over a network.) This ensures much greater security than the standard WEP security. (By contrast, the previous WEP encryption implementations required the keys to be changed manually.)

### 802.1X Authentication

It's a first line of defense against intrusion. In the authentication process, the Authentication Server\* verifies the identity of the client attempting to connect to the network. Unfamiliar clients would be denied access.

# 6.1 Setting ESSID

6.1.1 Double click T icon on system tray, and it will show up the Utility screen. If you can't see icon on system tray, please press [Start] => [Programs]=>[corega CG-WLCB54GS]=> [Wireless LAN Utility].

6.1.2 Press [New] button.

| corega Wireless LAN Util                                | ity                  |                                 |                        |        |            |       |     |                  | × |
|---------------------------------------------------------|----------------------|---------------------------------|------------------------|--------|------------|-------|-----|------------------|---|
| Configuration Status                                    | Option About         | 1                               |                        |        |            |       |     |                  |   |
| Available WLANs:<br>To connect to availab               | le WLAN, click Add t | o setup.                        |                        |        |            | Refre | sh  | A <u>d</u> d     | J |
| ESSID                                                   | MAC(BSSID)           | Signal                          | Security               | CH     | Freq       | Mo    | Su  | XR 🔺             |   |
| i corega-test                                           | 00:0D:88:64:AC:4B    | 🔊 4 🔛                           | WPA-PS                 | 10     | 2.457Ghz   | g     |     |                  |   |
| 💡 STR-0126                                              | 00:0A:79:36:23:18    | <b>, ק</b> 9                    | Disable                | 1      | 2.412Ghz   | g     |     |                  |   |
| i corega                                                | 00:0D:88:FA:57:4E    | <b>an</b> 1                     | Disable                | 6      | 2.437Ghz   | g     |     |                  |   |
| SunForce Tec                                            | 00:07:40:E8:FE:2A    | J 8% 🗠                          | WEP                    | 11     | 2.462Ghz   | g     |     |                  | 1 |
| allied telesis                                          | 00:0A:79:19:17:AF    | <b>a</b> l 4                    | Disable                | 11     | 2.462Ghz   | g     |     | -                | 1 |
|                                                         | 00.01.20.26.06.06    |                                 | 0/1715                 | 7      | 0.440/01-  |       |     |                  |   |
| Profile <u>G</u> roup Contro<br>Please select a profile | group to apply :     | Preferred WLA<br>utomatically c | .Ns:<br>onnect to avai | ilable | WLAN per l | below |     | <u>N</u> ew      | J |
|                                                         | New                  | ESSID                           | 1                      | Secu   | urity      | _     |     | Remove           | 1 |
|                                                         | Rename               | ₽ STR (                         | 0126                   | Open   | System     |       | 个   | Properties       | i |
|                                                         | Delete               |                                 |                        |        |            |       |     | <u>bf</u> ove to | 1 |
|                                                         | Select               |                                 |                        |        |            |       | -14 | ReConnect        |   |
|                                                         |                      |                                 |                        |        | ок         | Can   | cel | Apply            |   |

3. It will show up [Wireless Network Properties] screen, key in the same ESSID name as the AP which will be connected to, => then press [OK].

#### WLCB54GS Manual

| Wireless network key ( <sup>1</sup><br>This network requires a | NEP)<br>key for the following:        |
|----------------------------------------------------------------|---------------------------------------|
| Authentication Mode:                                           | Open System 💌                         |
| Data Encryption:                                               | Disable                               |
| Key length: 64                                                 | bits - 10 Hexadecimal digits(0-9 💌    |
| Key <u>1</u> :                                                 |                                       |
| Key <u>2</u> :                                                 |                                       |
| Key <u>3</u> :                                                 |                                       |
| Key <u>4</u> :                                                 |                                       |
| Default key: Key 1                                             | T                                     |
| <b>E</b> nable 802.1 <u>X</u>                                  | Authentication Config                 |
| This is a computer to                                          | computer (ad <u>h</u> oc) network; no |

## 6.2 Setting WEP

- 6.2.1 Double click <sup>™</sup> icon on system trav. and it will show up the Utility screen. If you can't see <sup>™</sup> icon on system tray, please press [Start] => [Programs]=>[corega CG-WLCB54GS]=> [Wireless LAN Utility].
- 6.2.2 Select one of available ESSIDs in [Availabe WLANs].

| 205. Amile 140 05      | Ny 👘                                  |               | - 4 - 5 L    |               | 18.            | 2             |
|------------------------|---------------------------------------|---------------|--------------|---------------|----------------|---------------|
| South State            | 1 184600 Mayo                         | ji 🛛          |              |               |                |               |
| 1. Assimilar Windows   |                                       | a-            |              |               |                | `             |
| A2-1911104-154-141     | 時期的時代的主要的意思                           | dia (aliante) |              |               | 和品             | Joint .       |
| 61810:                 | CONTRACTOR:                           | Xunii.        | Sections 1 8 | H Ref.        | 11984-J (584-, | 21.30         |
| a compa-test           | 00.0D.88.64 AC 4B                     | <u>, -</u>    | WPA-PS (     | 0 2.45703a    | g              |               |
| P 3880(9)              | 40.08.08.96.96.96                     |               | 20000        | 21/2018       | <u></u>        |               |
| som ga                 | 00.0D.90.PA 57.0E                     | P 1.          | Dutable      | 6 2.4370hz    | 4              |               |
| 1 Starous Lec          | 000740101248                          | AT 100 000    | Disthle      | 1 2.403032    | -              | _t            |
| 1 1990 1990            | and converses                         | 5 N 🛶         | 1000         | 2 0.4000      | *              | <u> </u>      |
| - Jandale Change Const | the sector                            | 756 BAR 40.4  | (f):         |               |                |               |
| Beer and party         | ····································· | Opmabollie o  | NUME AND     | in Thisical   | ielow.         | (m)           |
| ll 1                   | 11 200 1                              | 1.092150      | 1 4          | mates 1       |                | Second 1      |
|                        |                                       |               |              | Second Second | 3.5            | . <u></u>     |
|                        | 1622228                               |               |              |               |                | Prometrie     |
|                        | 1 1975                                |               |              |               | <b>**</b>      | 36228         |
|                        |                                       |               |              |               | Í-al           | in the second |
| <u> </u>               | <u></u>                               |               |              |               | _ <u></u>      | CONTRACTOR OF |
|                        |                                       |               |              | au 10         |                | 1             |
|                        |                                       |               |              | UK ,          | Lansel         | 6923          |

#### WLCB54GS Manual

- 6.2.3 Shows up [Wireless Network Properties] screen, => fill in below items:
- (a) [Authentication Mode]: Please select [Open System] (Recommended) or [Shared Key].
- (b) [Data Encryption]: select [WEP].
- (c) [Key length]: select [64 bits or 128 bits]
- (d) [Key1]~[Key 4]: enter the same passwords as AP
- (e) [Default Key]: select the default key. All devices in the same group should select the same key.
- \* Note: please enter 10 characters for 64Bit or 26 characters for 128Bit (number 0~9, and letters a~f).

| Wireless Network Properties                                                  |
|------------------------------------------------------------------------------|
| Wireless network name (ESSID): STR-0126                                      |
| Wireless network key (WEP)<br>This network requires a key for the following: |
| Authentication Mode: Open System                                             |
| Data Encryption: WEP                                                         |
| Key length: G 64 bits - 10 Hexadecimal digits(0-9                            |
| Key <u>1</u> : d ******                                                      |
| Key <u>2</u> : ********                                                      |
| Key <u>3</u> : ******                                                        |
| Кеу <u>4</u> : ******                                                        |
| Default key: Key 1                                                           |
| Enable 802.1X Authentication Config                                          |
| This is a computer to computer (ad hoc) network; no access points are used.  |
| IP & Proxy Setting OK Cancel                                                 |

### 6.3 Setting WPA

6.3.1 Repeat 6.2.1~6.2.2

6.3.2 Shows up [Wireless Network Properties] screen.

| Wireless Network Properties                                                  |
|------------------------------------------------------------------------------|
| Wireless network name (ESSID): corega                                        |
| Wireless network key (WEP)<br>This network requires a key for the following: |
| Authentication Mode: WPA-PSK (Personal)                                      |
| Data Encryption: TKIP                                                        |
| Key length: 64 bits - 10 Hexadecimal digits(0-9,                             |
| Key <u>1</u> :                                                               |
| Key <u>2</u> :                                                               |
| Key <u>3</u> :                                                               |
| Key <u>4</u> :                                                               |
| Default key: Key 1                                                           |
| Enable 802.1 K C Authentication Config                                       |
| This is a computer to computer (ad hoc) network; no access points are used.  |
| IP_& Proxy Setting OK Cancel                                                 |

### [WPA-PSK]

- (a) [Authentication Mode]- select [WPA-PSK(Personal)].
- (b) [Data Encryption]-select [TKIP] or [AES].
- (c) Press [Authentication Config], it will shows following screen, please enter the password which you first get connected in [WPA Passphrase], and then press [OK] button.
- (d) When return back to [corega Wireless LAN Utility] screen, press [Apply] to save the changes.

#### WLCB54GS Manual

| vance Security Settings |             |
|-------------------------|-------------|
| WPA-PSK                 |             |
| WPA Passphrase          |             |
|                         |             |
| EAP Type:               | <b>Y</b>    |
| Certificate             |             |
| Uger Certificate        | <b>•</b>    |
|                         |             |
| Jser Information        |             |
| User Name               | Domain Name |
| Pessyord                |             |
| Confirm Pessword        |             |
|                         |             |
| TLS Identity            |             |
| Frust CA List           |             |
|                         | bb <u>å</u> |
|                         |             |
|                         | Remove      |
|                         |             |

### [WPA-Enterprise]

| Nireless network <u>n</u> ame(ES<br>– Wireless network key (V<br>This network requires a                   | SID): corega<br>NEP)<br>key for the following: |
|----------------------------------------------------------------------------------------------------|------------------------------------------------|
| Authentication Mode:                                                                                       | WPA-EAP (Enterprise)                           |
| Data Encryption:                                                                                           | ТКІР                                           |
| Key length: 64                                                                                             | bits - 10 Hexadecimal digits(0-9 💌             |
| Key <u>1</u> :                                                                                             |                                                |
| Key 2:                                                                                                    |                                                |
|                                                                                                    |                                                |
| Key <u>3</u> :                                                                                             |                                                |
| Key <u>3</u> :<br>Key <u>4</u> :                                                                           |                                                |
| Key <u>3</u> :           Key <u>4</u> :           Default key:                                             |                                                |
| Key <u>2</u> :<br>Key <u>4</u> :<br>Default <u>key</u> : Key 1<br>☞ Enable 802.1 <u>X</u>                  | C Authentication Config                        |
| Key 2:<br>Key 4:<br>Default key: Key 1<br>I Enable 802.1⊻<br>This is a computer to access points are used. | Authentication Config                          |

- (a) Authentication Mode: select [WPA-EAP(Enterprise)].
- (b) Data Encryption: select [TKIP] or [AES].
- (c) Press [Authentication Config] button, it will show up following screen, => select [EAP Type], => press [OK].

| Advance Security Settings | ×           |
|---------------------------|-------------|
|                           |             |
| WPA <u>P</u> assphrase    |             |
| ЕАР Туре                  |             |
| <u>E</u> AP Type:         | EAP-TLS     |
| Certificate               |             |
| Uger Certificate          |             |
| 🔲 <u>V</u> alidate Server | Certificate |
| User Information          |             |
| <u>U</u> ser Name         | Domain Name |
|                           |             |
|                           |             |
|                           |             |
|                           |             |
| Trust CA List             |             |
|                           | Add         |
|                           |             |
| <u> </u>                  | Kemove      |
|                           | <u>OK</u>   |

(d) When return back to [corega Wireless LAN Utility] screen, press [Apply] to save the changes.

# 7.1 Configuration

This tab is for setting communication mode, ESSID, channel, and WEP encryption function.

| corega Wireless LAN Util | lity                   |                |                         |           |            |       |     | ×                  |
|--------------------------|------------------------|----------------|-------------------------|-----------|------------|-------|-----|--------------------|
| Configuration Status     | Option About           | 1              |                         |           |            |       |     |                    |
| -Available WLANs:-       |                        | •              |                         |           |            |       |     |                    |
| To connect to availab    | le WLAN, click Add to  | setup.         |                         |           |            | Refre | sh  | A <u>d</u> d       |
| ESSID                    | MAC(BSSID)             | Signal         | Security                | CH        | Freq       | Mo    | Su  | XR 🔺               |
| 🗼 corega-test            | 00:0D:88:64:AC:4B      | 🔊 4 👳          | • WPA-PS                | 10        | 2.457Ghz   | g     |     |                    |
| 💡 STR-0126               | 00:0A:79:36:23:18      | <b>, ק</b> 9   | Disable                 | 1         | 2.412Ghz   | g     |     |                    |
| 🛔 corega                 | 00:0D:88:FA:57:4E      | <b>a 1</b>     | Disable                 | 6         | 2.437Ghz   | g     |     |                    |
| SunForce Tec             | 00:07:40:E8:FE:2A      | ani 8% 🗠       | <ul> <li>WEP</li> </ul> | 11        | 2.462Ghz   | g     |     |                    |
| 🛔 allied telesis         | 00:0A:79:19:17:AF      | <b>a</b> l 4   | Disable                 | 11        | 2.462Ghz   | g     |     | -                  |
|                          | nnin a 2011 de 21e ine |                | • 1AT1711               | ''        |            |       |     |                    |
| Profile Group Contro     | ol <u> </u>            | referred WL    | ANS:                    |           |            |       |     |                    |
| Please select a profile  | group to apply : A     | utomatically o | connect to ava          | dilable 1 | WLAN per i | below |     | New                |
|                          | New                    | ESSID          |                         | Secu      | uity       |       |     | Remove             |
|                          |                        | <b>Φ</b> STR   | 0126                    | Open      | System     |       | 不上  |                    |
|                          | Rename                 |                |                         |           |            |       |     | Properties         |
|                          | Delete                 |                |                         |           |            |       |     | Move to            |
|                          |                        |                |                         |           |            | - 1   | -m  |                    |
|                          | Select                 |                |                         |           |            |       |     | Re <u>C</u> onnect |
|                          |                        |                |                         |           |            |       |     |                    |
|                          |                        |                |                         |           | OK         | Can   | cel | Apply              |

- (1) Refresh: rescan available wireless devices.
- (2) Add:press this button will add the device which has been selected from [Available WLANs] to [Preferred WLANs], and in the meanwhile it will show up the properties setting screen. After the setting, click [OK] will return to this screen.
- (3) Available WLANs: displays all available wireless devices.
- (4) Profile Group Control: this function is to set a group from [preferred WLANs].
- (5) Preferred WLANs: it displays all devices have been added for preference.

- (6) New: add a new available device in [Preferred WLANs].
- (7) Remove: select one of devices from [Preferred WLANs],=> then press [remove], it will be removed.
- (8) Properties: select one of devices from [Preferred WLANs], => press this button, then it will show up a [Wireless Network Properties] screen for you to modify.
- (9) Move to: press this button will change the ranking of the preference.
- (10) ReConnect: press this button will re-connect the selection of preference.

## 7.2 Status

Display all connection status and device information.

| corega Wireless LAN Utility       |               |                   | ×     |
|-----------------------------------|---------------|-------------------|-------|
| Configuration Status Option About |               |                   |       |
| Connection State                  |               |                   | 1     |
| Connection Status :               |               | Connected         |       |
| SSID:                             |               | STR-0126          |       |
| BSSID:                            |               | 00:0A:79:36:23:18 |       |
| Network Type :                    |               | Infrastructure    |       |
| Frequency :                       |               | 802.11g-2.4GHz    |       |
| Channel :                         |               | 1                 |       |
| Data Encryption :                 |               | Disable           |       |
| Speed :                           |               | 54.0 Mbps         |       |
| Authentication State :            |               | Connected         |       |
| Signal Strength :                 |               | 94 %              |       |
| Hardware Information              | Advance State |                   | 1     |
| MAC Address : 00.0F.3D:EA:BE:D6   | Radio Status: | ON                |       |
|                                   |               | OK Cancel         | Apply |

# 7.3 Option

This tab is for advanced setting.

| andmanoul peans [Aboou] apont [                                                                                 |                    |                 |   |
|----------------------------------------------------------------------------------------------------|--------------------|-----------------|---|
| General Setting  Auto launch when Windows start up                                                              | Advance Setting    |                 |   |
| Remember mini status position                                                                                   | Radio Freguency:   | 80211b/g-24GHz  | ٠ |
| C Auto hide mini status                                                                                         | Adhoc Channel :    | Auto            | - |
| Enable (P. Setting and Provy Setting in Profile                                                                 | Pogger Save Mode : | Disable         |   |
|                                                                                                    | Iranimit Power :   | 100%            | ٠ |
|                                                                                                    | Super G :          | [ON(compressed] | * |
| WLAN type to connect<br>Infrastructure and ad hoc getwork<br>Infrastructure network only<br>ad hoc network only | egtend Range :     | Disable         | × |
| Automatically connect to non-preferred networks                                                                 |                    |                 |   |

# 7.4 About

"About" tab shows you copyright, and utility and driver version information.

|           | 36   |
|-----------|------|
|           |      |
| UK Cancer | 4564 |

# FAQ

8

There are 2 ways for solving your problems if WLCB54GS can't connect to internet as below:

- (1) First, please see following "FAQ" to check your problem.
- (2) Please go to http://www.corega-asia.com, then click "Supports"=>select "Online Customer Support", => fill in the form, =>click "submit". We'll reply you as soon as possible.

Q1.It can't connect to AP/router.

Ans: Please make sure and follow the process as below:

- Verify the install process is correct.
- Verify the driver is installed.
- Verify the networking setting is completed.
- Verify the security setting and ESSID are the same as AP/router.
- Verify AP device is compatible with WLCB54GS.

Q2.I can't get on the internet with WLCB54GS.

- Check that the LED indicators on the modem/router/ap are indicating normal activity. If not, please check that the AC power and Ethernet cables are firmly connected, else, see the modem/router/ap's manual to solve the problem.
- Check that the IP address, subnet mask, gateway, and DNS settings are correctly entered for the network.
- In Infrastructure mode, please make sure WLCB54GS set the same ESSID and security setting as the ap/routers.
- In Ad-Hoc mode, both wireless clients will need to have the same SSID.

Q3. How to get latest driver?

A: Please go to http://www.corega-asia.com, then click

supports=>download =>select "driver", =>select and click the model which you want to upgrade.

Q4. Windows can't recognize WLCB54GS. A:

- (1) Please make sure that WLCB54GS is inserted into the Cardbus slot of your notebook properly (check this when the notebook is powered off).
- (2) Please check if PC Card support is installed. Double-click the PC Card icon on Control Panel. If PC Card support is not activated, you should activate it now.

9

| Compliance Standard        | IEEE802.11/IEEE802.11b/IEEE802.11g                                                                                                    |  |  |
|----------------------------|----------------------------------------------------------------------------------------------------|--|--|
| LAN Interface              | 32 bit CardBus (Type II PC Card)                                                                                                    |  |  |
| Protocol                   | CSMA/CA                                                                                                    |  |  |
| Transmission Method        | DS-SS, OFDM                                                                                                    |  |  |
| Network Type               | Infrastructure/802.11 Ad-Hoc                                                                                                    |  |  |
| Frequency Band             | 2.412~2.472 GHz                                                                                                    |  |  |
| Transmission Rate          | IEEE802.11b: 11/5.5/2/1Mbps<br>IEEE802.11g: 54/48/36/24/18/12/9/6Mbps                                                                                                    |  |  |
| Transmitter Output         | IEEE002.119.34/40/30/24/10/12/3/000003                                                                                                    |  |  |
| Power                      | IEEE802.11g:Typical 12~19dBm                                                                                                    |  |  |
| Coverage Area              | <ul> <li>- IEEE802.11b: Indoors 100M, Outdoors 300M</li> <li>- IEEE802.11g(@54Mbps): Indoors 30M, Outdoors 40M</li> <li>* Environmental factors may adversely affect wireless signal range</li> </ul> |  |  |
| Roaming                    | IEEE802.11, Support Automatic/Manual Rescan AP                                                                                                    |  |  |
| Security                   | ESSID, WEP64&128&152bit, WPA-PSK, 802.1x                                                                                                    |  |  |
| Antenna Type               | Printed Antenna                                                                                                    |  |  |
| Power Specifications       | - Power Requirements DC 3.3V±5%                                                                                                    |  |  |
|                            | - Current Consumption 500mA (transmit mode), 300mA                                                                                                    |  |  |
|                            | (receive mode)                                                                                                    |  |  |
|                            | - Power Consumption 1650mW (transmit mode),                                                                                                    |  |  |
|                            | mode)                                                                                                    |  |  |
| Support OS                 | Windows 98(SE)/2000/ME/XP                                                                                                    |  |  |
| Environmental Requirements |                                                                                                    |  |  |
| Operating                  | Temperature: 0°C~40°C Humidity: <90% (non-condens-<br>ing)                                                                                                    |  |  |
| Storage                    | Temperature: -20°C~60°C Humidity: <95% (non-con-<br>densing)                                                                                                    |  |  |
| Physical Specifications    |                                                                                                    |  |  |
| Dimension                  | 54 (W) × 5(D) × 120.5(H) mm                                                                                                    |  |  |
| Weight                     | 40.3 g (main unit)                                                                                                    |  |  |
| Certification              | Telec, CE, FCC, VCCI Class B, WiFi, DGT                                                                                                    |  |  |

corega K.K. designs, develops and markets professional networking products that address the specific needs of small and medium enterprises and home user's easy-to-use, quality and reliable services of networking solutions requirements.

Established in 1986, corega 100% founded by Allied Telesis Group in Yokohama, Japan. corega's core products consists of 10/100/1000 Ethernet products, Wireless Networking Products(802.11 a/b/g series), broadband access routers and other networking peripheral, such as IP camera and PoE Adapter.

Thank you again for purchasing corega WLCB54GS 108Mbps Wireless CardBus Adapter, Wish you would enjoy the powerful and friendly corega connecting experience!!

Download from Www.Somanuals.com. All Manuals Search And Download.

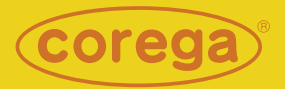

### www.corega-asia.com

### corega Taiwan Inc.

7F., No. 10, Lane 345, YangGuang St. Nei-Hu Chiu, Taipei City 114, Taiwan R.O.C. TEL: +886-2-8751-9164 FAX: +886-2-8751-9174

Download from Www.Somanuals.com/8808/terreals Search And Download.

Free Manuals Download Website <u>http://myh66.com</u> <u>http://usermanuals.us</u> <u>http://www.somanuals.com</u> <u>http://www.4manuals.cc</u> <u>http://www.4manuals.cc</u> <u>http://www.4manuals.cc</u> <u>http://www.4manuals.com</u> <u>http://www.404manual.com</u> <u>http://www.luxmanual.com</u> <u>http://aubethermostatmanual.com</u> Golf course search by state

http://golfingnear.com Email search by domain

http://emailbydomain.com Auto manuals search

http://auto.somanuals.com TV manuals search

http://tv.somanuals.com